"""" """""""""" """""

"""" ""

"

"

"

9 6 -12

66

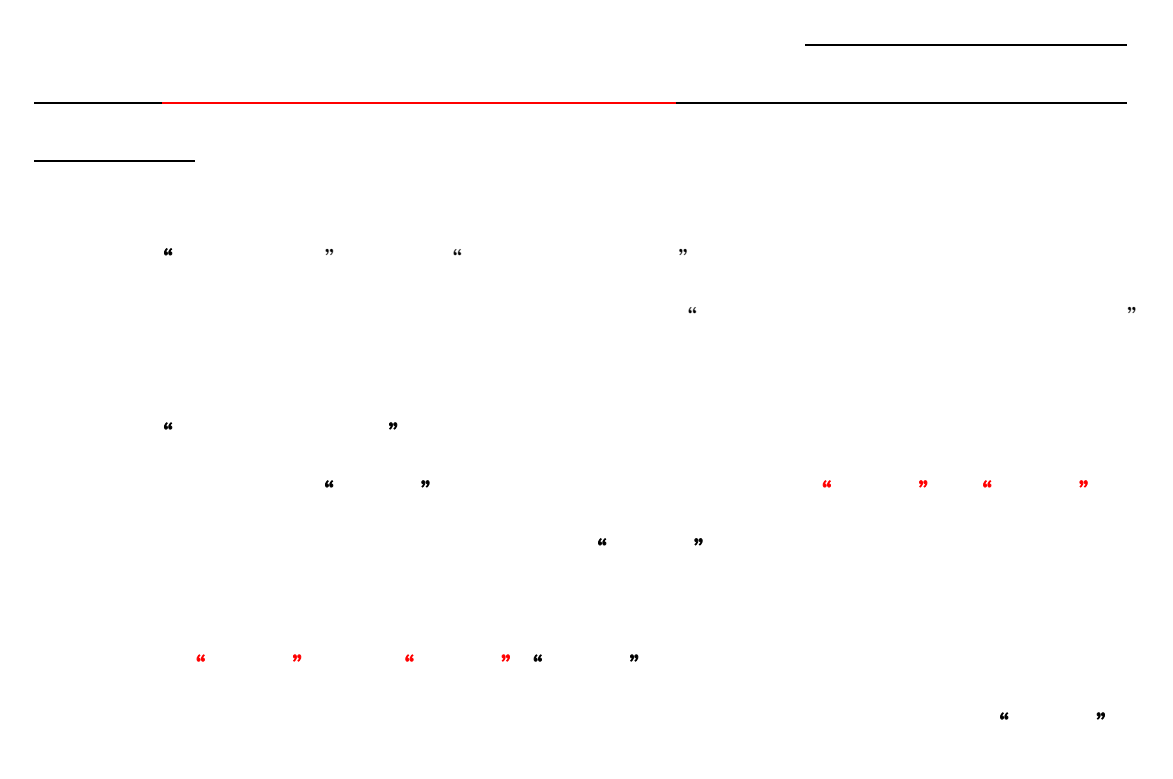

"

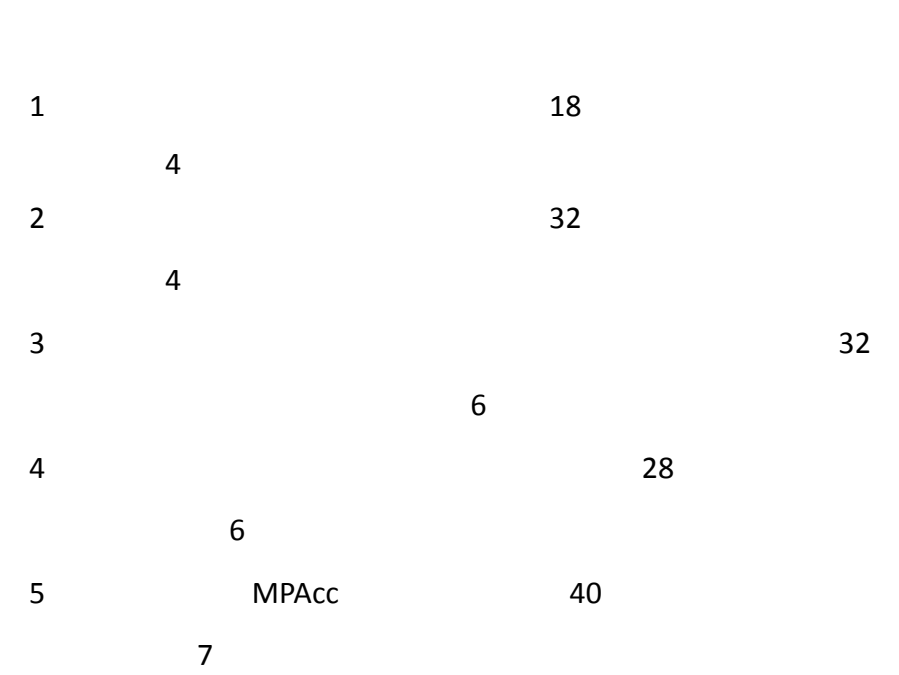

"

6 MBA 45

| 7 | 6        |     |   | 40 |      |           |      |
|---|----------|-----|---|----|------|-----------|------|
| 7 | 4        | MPA |   | 40 |      |           |      |
|   |          |     |   | 9  | 7-12 |           |      |
|   |          |     |   |    |      |           | <br> |
|   | "        | "   | " |    | "    |           |      |
|   |          |     |   |    |      |           |      |
| " | <b>"</b> |     |   |    |      |           |      |
|   |          |     | " | 33 | "    | <b>39</b> |      |
|   |          |     |   |    |      |           |      |
|   |          |     |   |    |      |           |      |

4 7 4 9

?† / Œ Ü c G K Ü d \_ 54 N =